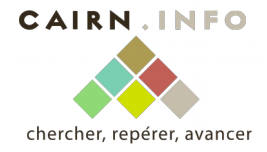

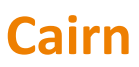

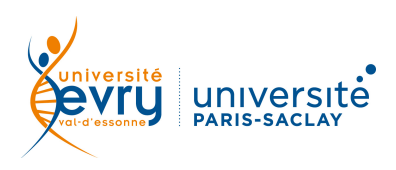

## PLURIDISCIPLINAIRE

| DESCRIPTION      | <b>Texte intégral de revues</b> et <b>livres électroniques</b> d'éditeurs francophones en sciences humaines et sociales (Belin, De Boeck, La Découverte, Erès)                                                                                                    |                                                                          |                                                                                     |                                                                                                    |                         |                                                                                                    |
|------------------|----------------------------------------------------------------------------------------------------|--------------------------------------------------------------------------|-------------------------------------------------------------------------------------|----------------------------------------------------------------------------------------------------|-------------------------|----------------------------------------------------------------------------------------------------|
|                  | Périmètre d'abonnement                                                                                                    |                                                                          |                                                                                     | Plus de 480 revues et 155 livres<br>électroniques                                                                            |                         |                                                                                                    |
|                  | Public                                                                                                    |                                                                          |                                                                                     | Grand public, licence, master et recherche                                                                                   |                         |                                                                                                    |
|                  | Langue(s)                                                                                                    |                                                                          |                                                                                     | Français                                                                                                    |                         |                                                                                                    |
| ACCÈS            | Sur identification depuis le site de la bibliothèque <u>https://www.biblio.univ-evry.fr/</u><br>→ Onglet « Documentation électronique », « Liste des ressources électroniques »<br>Ou depuis les guides thématiques des Sciences humaines et sociales et de Droit, sciences<br>politiques <u>http://bu-guides.univ-evry.fr/</u> → Onglet « En ligne »                                                                                               |                                                                          |                                                                                     |                                                                                                    |                         |                                                                                                    |
| RECHERCHE SIMPLE | Limiter la recherche aux<br>ressources auxquelle<br>bibliothèque est abou<br>Revues<br>Parcourir<br>collections de                                                                                                    | a seules<br>es la<br>nnée<br>Ouv<br>directement les<br>e revues ou de li | Barre de r<br>semi-a<br>(sugges<br>d'auteurs<br>biodi<br>O Tout O Texte in<br>rages | echerche simple<br>automatique<br>tions de titres,<br>, d'expressions)<br>tégral accessible via votr<br>Que sais-je ? / Repè | res M<br>Consu          | la recherche avancée<br>aide à la recherche<br>CHERCHER<br>agazines<br>llter la liste complète<br>des revues /<br>E-books<br>bisissez une discipline |
|                  | 464 REVUES → VOIR LA LISTE                                                                                                    |                                                                          |                                                                                     |                                                                                                    |                         |                                                                                                    |
|                  |                                                                                                    | Arts                                                                     | Géographie                                                                          | Intérêt général                                                                                                    | Psychologie             | Sciences politiques                                                                                                    |
|                  |                                                                                                    | Droit                                                                    | Histoire                                                                            | Lettres et linguistique                                                                                                    | Santé publique          | Sociologie et société                                                                                                    |
|                  |                                                                                                    | Economie, Gestion                                                        | Info, Communication                                                                 | Philosophie                                                                                                    | Sciences de l'éducation | Sport et société                                                                                                    |
| SYNTAXE          | <ul> <li>ET → permet de trouver les résultats répondant aux deux critères à la fois</li> <li>OU → permet de trouver les résultats répondant au moins à l'un des deux critères</li> <li>SAUF → permet d'exclure un critère de la recherche</li> <li>* → remplace un ou plusieurs caractères, généralement utilisé en fin de mot pour chercher un terme et ses déclinaisons (ex : sociolog* trouvera sociologie, sociologique, sociologue)</li> </ul> |                                                                          |                                                                                     |                                                                                                    |                         |                                                                                                    |

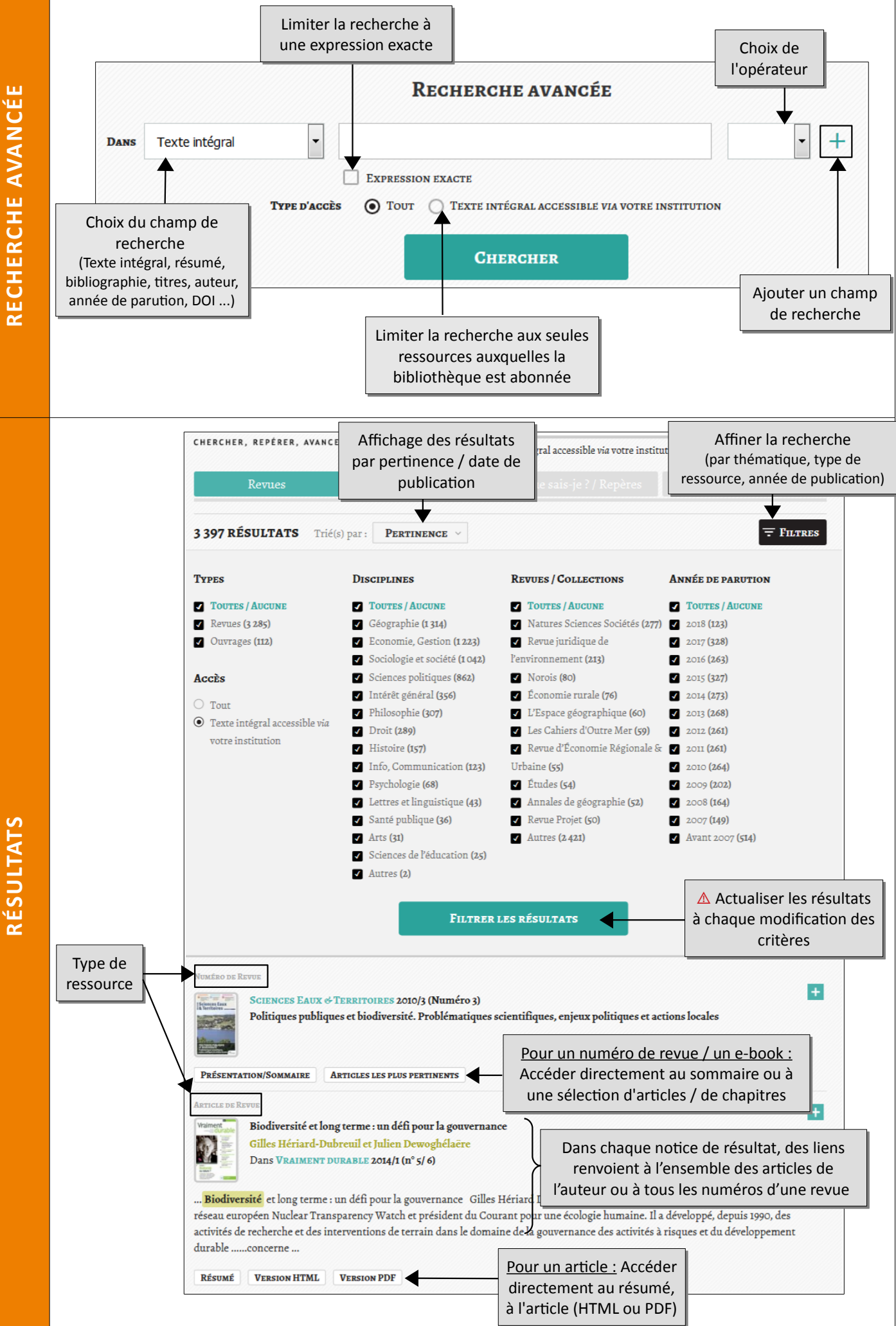

RÉSULTATS

![](_page_2_Figure_0.jpeg)

Rubrique « Aide » sur Cairn.info (bandeau supérieur de toutes les pages)

Rubrique « Aide à la recherche » sur la roue crantée :

Une question, un problème ? <u>accueil-bu@univ-evry.fr</u>

**AVANFONCT** 

PLUS

Mise à jour juillet 2018

ERCHER

Θ

→ Recherche avancée

→ Aide à la recherche